## Capture vidéo à l'aide d'une webcam et du logiciel Vidéo Impression 2

1- Avant toute chose vérifier que votre webcam est correctement branchée (port USB)

2-Ouvrir le logiciel Vidéo Impression 2 en cliquant sur l'icône présent sur le bureau.

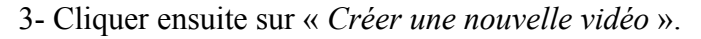

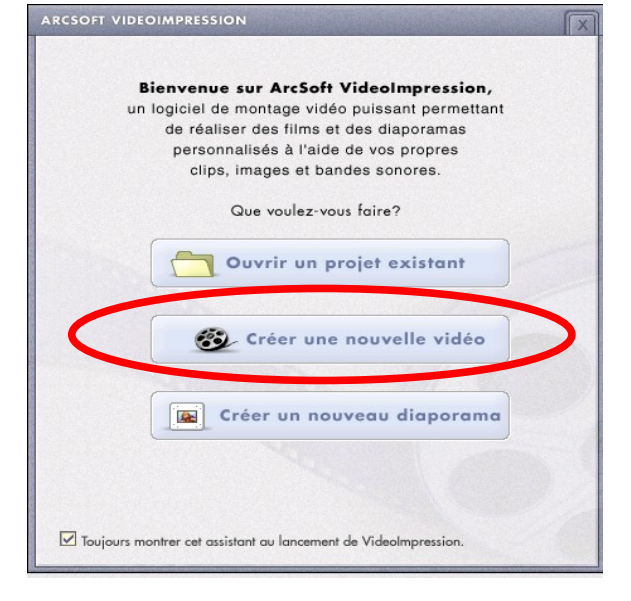

4- Choisir ensuite « Capture à partir d'un périphérique »

|   | Comment voulez-vous aquérir votre matériel?                                                        |
|---|----------------------------------------------------------------------------------------------------|
|   |                                                                                                    |
| C | Capture à partir d'un périphérique                                                                 |
|   | Captor d'rectement à partir de mon caméscope Diffuerma<br>caméra video ou a un aorre periphérique. |
|   | Saisir à partir d'un album                                                                         |
|   | Sélectionner les fichiers à partir de mes albums de matériel<br>VideoImpression personnalisés.     |
| ( | Saisir à partir d'un fichier                                                                       |
|   | Sélectionnes des fichiess de mon audinateur                                                        |

5- Une fenêtre d'acquisition vidéo s'ouvre :

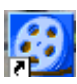

| Une fois tous les<br>réglages effectués,<br>cliquer ici pour lancer<br>l'acquisition de la vidéo |                                                                                                    | L'image renvoyée par<br>votre webcam en temps<br>réel. Cela vous permet de<br>régler votre webcam de<br>façon à avoir une image<br>nette et droite. Le plan de<br>la webcam doit être<br>parallèle au plan de chute<br>de la balle. |
|--------------------------------------------------------------------------------------------------|----------------------------------------------------------------------------------------------------|----------------------------------------------------------------------------------------------------|
| Sélectionner le périphérique<br>d'acquisition (Webcam 2200)                                      |                                                                                                    | Sélectionner la taille de<br>votre image                                                                                                    |
| Pour modifier en cas d <u>e</u><br>besoin les paramètres<br>d'acquisition                        | VIDEO<br>Périphécique Taille de l'image Images/s<br>VGA USB Camera Z20X240 30.0<br>Parmètres Format Entrée<br>AUDIO<br>Périphécique | —Sélectionner le nombre<br>d'images prises par<br>seconde par la webcam                                                                                                    |
| d and a brinn                                                                                    | USB Camera Configuration Entrée                                                                                                    |                                                                                                    |
|                                                                                                  | Cliquez sur le bouton «<br>Enregistrement » rouge pour<br>afficher une boîte de<br>dialogue permettant de<br>nommer le fichier.     |                                                                                                    |

6- Lorsque vous lancez l'acquisition, une nouvelle fenêtre s'ouvre pour choisir l'emplacement ou vous voulez enregistrer votre vidéo.

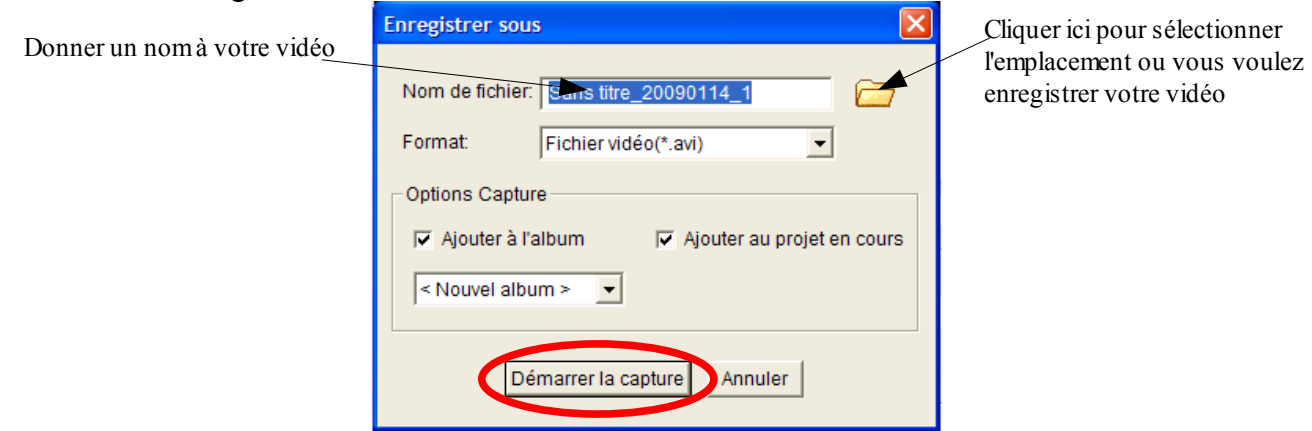

Cliquer sur Démarrer la capture uniquement lorsque votre camarade est prêt à lâcher la bille. Après avoir cliqué, attendre de voir l'image sur l'écran avant de lâcher la balle (généralement ça prend une seconde)

7- Lorsque la chute est terminée, cliquer sur le symbole 📃 pour stopper l'enregistrement.

| VIDEO          | $\smile$ |                   |   |         |  |
|----------------|----------|-------------------|---|---------|--|
| ²ériphérique   |          | Toille de l'image |   | mages/s |  |
| VGA USB Camera | -        | 320X240           | Y | 30.0    |  |

Il ne vous reste alors plus qu'à cliquer sur Terminé et à fermer le logiciel Vidéo impression. Il n'est pas nécessaire de sauvegarder votre projet, votre vidéo doit être automatiquement enregistrée dans le dossier que vous lui aviez spécifié avant l'acquisition.